| INTERNAL                                                                                                    |                                                                                                    | Suspense: 8/22/17                                                                                                    |
|----------------------------------------------------------------------------------------------------|----------------------------------------------------------------------------------------------------|----------------------------------------------------------------------------------------------------|
| COMMUNIC                                                                                                    |                                                                                                    |                                                                                                    |
| DEPARTMENT OF                                                                                                    | HUMAN SERVICES                                                                                                    |                                                                                                    |
| Subject: Pre-Retirement Workshop – Kauai                                                                                                    |                                                                                                    | Originator: W. Ikemori/6-4971<br>PERS/TS                                                                                                    |
| To: DAs/EDIR                                                                                                    | From: PERS                                                                                                    | Date: 08/16/17 Memo No. 1                                                                                                    |
| The Department of Huma<br>Pre-Retirement series of v<br>overview of the typical sta<br>retirement to utilize the fi<br>work computer (see attac<br>computer, the State has b<br>SCHEDULE: Date:<br>Time:<br>Place:                                                                                                    | n Resources Development (DHRD) off<br>videos in their on-demand learning lib<br>ate retirement process. We encourag<br>ree on-demand resources that can be<br>hment). However, for departmental of<br>een invited to the County of Kauai's p<br>Thursday, September 7, 2017<br>8:00 a.m. – 4:30 p.m. (registration 7:<br>Kauai War Memorial Convention Hal | ers all employees a State<br>rary. These videos provide an<br>e all employees contemplating<br>viewed from the comfort of one's<br>employees without access to a<br>ore-retirement workshop event.<br>30 a.m.)<br>I |
| REGISTRATION: Please follow appropriate division training authorization protocols and submit a prioritized list of nominees on a DHS 104 (Training Request Form) to PERS/TS. Please note that Kauai County will not accept phoned-in requests, late enrollments, and any state employee whose name is not on the official class roster. |                                                                                                    |                                                                                                    |
| COST: None / Lu                                                                                                    | unch is on your own.                                                                                                    |                                                                                                    |
| The Kauai War Memorial Con-<br>direct any requests for reasor<br>to Pualani R. Belmonte at 808<br>days prior to the suspense da<br>procedures, please contact Pag                                                                                                    | vention Hall in Lihue is accessible to p<br>able accommodation (e.g., ASL Interp<br>-241-4959 or email to pbelmonte@ka<br>te listed above. Those who have ques<br>uline Chun at 586-4970/586-4959 (TTY                                                                                                    | ersons with disabilities. Please<br>reter, materials in alternate formats)<br>uai.gov., no later than five calendar<br>tions concerning registration<br>).                                                          |

monart stashingto

PERS

Attachments

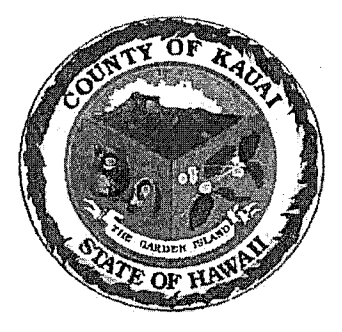

COUNTY OF KAUAI

## PRE-RETIREMENT WORKSHOP KAUAI WAR MEMORIAL CONVENTION HALL

Thursday, September 7, 2017

| 7:30 a.m 8:00 a.m.   | <b>REGISTRATION &amp; COFFEE</b>                                                 |
|----------------------|----------------------------------------------------------------------------------|
| 8:00 a.m 8:15 a.m.   | WELCOME REMARKS<br>Managing Director, Wallace G. Rezentes Jr.                    |
| 8:15 a.m 9:00 a.m.   | ESTATE PLANNING<br>Ms. Cynthia Hannah-White, Attorney-at-Law                     |
| 9:00 a.m 9:10 a.m.   | Break                                                                            |
| 9:10 a.m 10:40 a.m.  | SOCIAL SECURITY ADMINISTRATION<br>Ms. Jane Burigsay                              |
| 10:40 a.m 10:50 a.m. | Break                                                                            |
| 10:50 a.m 12:05 p.m. | EMPLOYEES' RETIREMENT SYSTEM<br>Ms. Sheri Kunioka-Volz & Mr. Kenneth Kimura      |
| 12:05 p.m 1:05 p.m.  | LUNCH (on your own)                                                              |
| 1:05 p.m 2:35 p.m.   | HAWAII EMPLOYER-UNION TRUST FUND (EUTF)<br>Mr. Kali Puuohau                      |
| 2:35 p.m 2:45 p.m.   | Break                                                                            |
| 2:45 p.m 3:45 p.m.   | DEFERRED COMPENSATION<br>Mr. Peter Eddy, Plan Consultant, Prudential Retirement  |
| 3:45 p.m 4:30 p.m.   | PRUDENTIAL RETIREMENT CONSULTANTS<br>(Time for Individual Questions and Answers) |

| ACTION                                                                                                    | RESOURCE                                                                                                    |
|----------------------------------------------------------------------------------------------------|----------------------------------------------------------------------------------------------------|
| Obtain your<br>6-digit<br>Employee<br>ID number                                                              | See: Employee Personnel Action(s) report (EPAR) Contact personnel office for help if needed                                                                                                    |
| Step. 1 -<br>Create Adobe<br>Account<br>password                                                             | Using an internet browser (internet explorer, google,<br>etc.) type in URL address: hidhrd.adobeconnect.com<br>Username = 6 digit Employee ID number<br>Password = password<br>(or input your Adobe<br>Connect password if already<br>established)                                                                                                    |
| Create a<br>permanent<br>password<br>*Skip this step<br>if you already<br>have a<br>personal<br>password     | Old password = password<br>New password = (creation of your choice)<br>Re-type new password                                                                                                    |
| Once you have<br>setup your<br>Adobe<br>Connect<br>account, go to<br>the DHRD<br>website:<br>DHRD.hawaii.gov | Dhrd.hawaii.gov —view bottom of homepage — click<br>on STATE EMPLOYEES to access DHRD Learning &<br>Development webpage<br>DHRD RECRUITMENT CENTRE STATE EMPLOYEES<br>Beal Hure to the state employees<br>Real Hure to the state employees<br>Real Hure to the state employees<br>Real Hure to the state employees<br>Real Hure to the state employees<br>Real Hure to the state employees<br>Real Hure to the state employees<br>Real Hure to the state employees<br>Real Hure to the state employees<br>Real Hure to the state employees |

## Create Adobe Account password / Access the On-Demand Learning Library – pg. 2 of 3

| ACTION                                                                                                    | RESOURCE                                                                                                    |  |
|----------------------------------------------------------------------------------------------------|----------------------------------------------------------------------------------------------------|--|
| Click on the<br>Learning and<br>Development<br>link to open<br>resource page                                                                                                    | Example A service of the service of the service of |  |
| Click on # 1. Watch –<br>Getting Started for<br>helpful navigation and<br>registration<br>instructions on using<br>the Learning Library<br>Click on # 2. Executive<br>Branch On-Demand<br>Learning Library to<br>view the offerings | <text></text>                                                                                                    |  |
| Event/Learning<br>Library                                                                                                    | Image: State of the state of the state o                 |  |
| Go to right side<br>column: <b>Popular</b><br><b>Tags</b> – click to select<br>subject heading for<br>courses                                                                                                    | Upped and general                                                                                                    |  |

## Create Adobe Account password / Access the On-Demand Learning Library - pg. 3 of 3

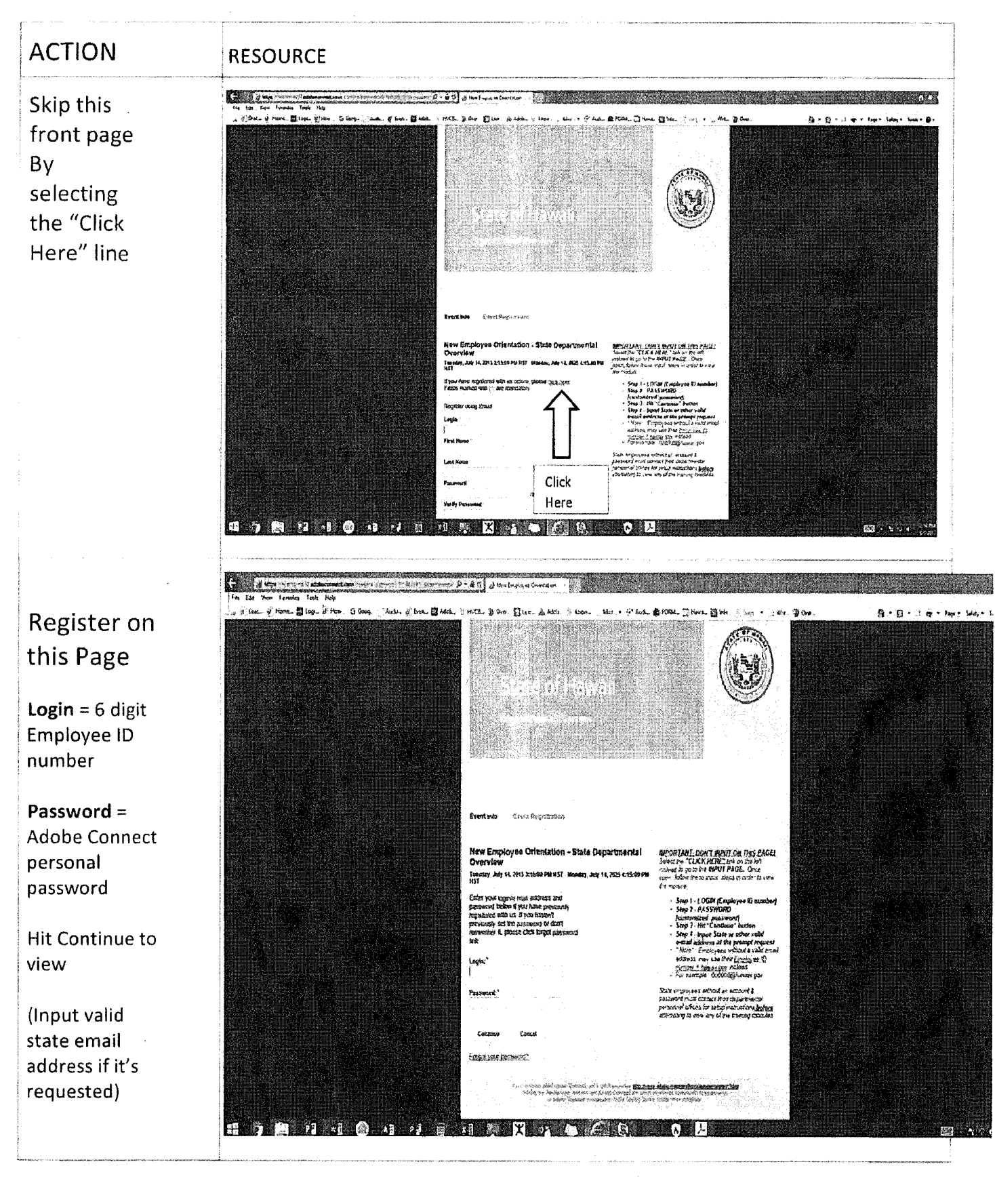